## CERCARE UN LIBRO nelle biblioteche dell'Università

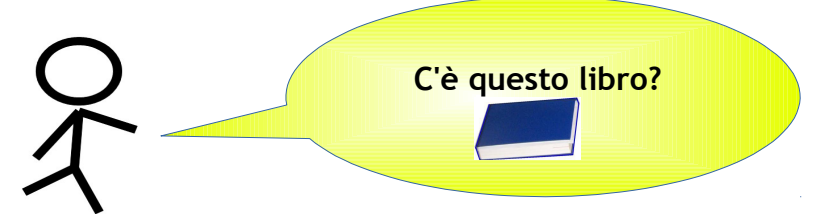

Questa è la domanda più frequente che si fa in Biblioteca... Vediamo come si può cercare autonomamente un libro sul catalogo unico dei libri di tutte le biblioteche dell'ateneo.

- > Aprire 😂 IE, 😻 Firefox o un altro browser
- Collegarsi al sito del Sistema bibliotecario (<u>http://www.sba.unipi.it/</u>) o a quello della propria biblioteca di riferimento
- Cliccare sul link rapido Catalogo di ateneo dei libri (<u>http://aleph-sba.unipi.it/F</u>)

Si apre il Catalogo unico dei libri delle biblioteche dell'Università di Pisa (programma Aleph)

## **<u>RICERCA SEMPLICE</u>**:

|                   |             |               | -            |             |                 |                     |               |
|-------------------|-------------|---------------|--------------|-------------|-----------------|---------------------|---------------|
|                   |             |               | Autore e/    | 0           |                 |                     |               |
| ALEPH             | Identificat | i 🖌 Fine      | e sessione   | Prefere     | nze             | Cataloghi           | 1             |
|                   |             | So            | parole de    | Ricer       | a               | Lista dei risultati | 1             |
|                   |             |               | titolo e/o   | , – –       |                 |                     |               |
|                   |             | Ricerca se    | soggetti     | Aulti-campo | Multi-bas       | e   Ricerca av      | anzata        |
| Ricerca sei       | mplice      |               |              |             |                 |                     |               |
| Digita parola/    | /e          |               |              |             |                 |                     |               |
| Campo da ric      | ercare      | Tutti i campi | ~            |             | Sinuò           |                     |               |
| Parole adiace     | enti?       | 💿 No 🔿 🕄      | Si           | /           | 51 puo          |                     |               |
| Base da ricer     | care        | Default 🛩     |              | / SCE       | egliere in      |                     |               |
| Vai Po            | Jisoi       |               |              | ( qua       | le bibliote     | ca /                |               |
| Limita la ricerca | ıa:         |               |              |             | <b>cer</b> care |                     |               |
|                   |             |               |              |             |                 |                     |               |
| Lingua:           | all 🗸       | Dall'an       | no:          |             | Pvno all'anno   | 0                   | (Usa ? per il |
| Formato:          | all         | Colloca       | zione: Tutte |             | ~               |                     |               |

Inserire in *Digita parola/e* per es. il cognome dell'autore e/o alcune parole del titolo. Cliccare su *Vai*.

Più le parole sono significative e più si ottiene un risultato preciso.

**Es:** <u>silvestroni fondamenti chimica</u> - ci restituisce tutti libri di Silvestroni che contengono nel titolo la parola "fondamenti" e "chimica";

**Es**: <u>silvestroni chimica</u> non è una ricerca con parole significative presso la Biblioteca di chimica perché "chimica" compare in molti titoli e in molti soggetti.

TRUCCHETTI: ? può sostituire caratteri o parti di parola all'inizio, al centro o alla fine. Per es.: ? ology recupererà anthropology, archaeology, psychology, ecc.; alumi?m recupererà l'ortografia americana, aluminum, e quella britannica aluminium. Per i troncamenti si può utilizzare anche il carattere \*: per es. Flas\* per trovare l'autore Flaschka.

## **<u>RICERCA AVANZATA</u>:**

si può specificare se una parola fa parte del titolo o del nome dell'autore, editore o è un soggetto, ...

|                          |    | Ricerca semplice        | Multi-campo                             |
|--------------------------|----|-------------------------|-----------------------------------------|
|                          |    |                         |                                         |
| Ricerca avanzata         | 3  |                         |                                         |
| Campo da ricercare       | :  | Digita parola o stringa | l i i i i i i i i i i i i i i i i i i i |
| Tutti i campi 🛛 🔽        | •  |                         | ]                                       |
| Tutti i campi 🛛 🔽        | •  |                         | ]                                       |
| Tutti i campi            |    |                         | 1                                       |
| Parole del Titolo        |    |                         | 1                                       |
| Autore                   |    | Default 🞽               |                                         |
| Anno di pubbl            | le | di documenti trovati p  | er visualizza                           |
| ISSN                     |    |                         |                                         |
| ISBN                     |    |                         |                                         |
| Numero di sistema        |    |                         |                                         |
| Barcode                  |    |                         |                                         |
| Biblioteca               |    |                         |                                         |
| Tipo di pubbl. (BK etc.) |    | Dall'anno:              |                                         |
|                          |    |                         |                                         |

Cliccare prima su Vai, poi sul "numero" nei record trovati.

Può comparire o una lista, se i record sono molti, o direttamente una scheda (in questo caso cliccare su *Successivo* per scorrere gli altri risultati).

| # | ł | Autore                                                                             | Formato                                 | Titolo                                    | <u>Anno</u> R | lank | Bib/Copie                                                               | E |
|---|---|------------------------------------------------------------------------------------|-----------------------------------------|-------------------------------------------|---------------|------|-------------------------------------------------------------------------|---|
| 1 |   | Silvestroni, Paolo<br>Il link sul "nu<br>che compare a lato<br>apre la scheda reli | ek<br>Imero"<br>di ogni i<br>ativa al l | Fondamenti di chimica / Paolo Silvestroni | 1996          |      | BiblChimica( 3/ 1)<br>BiblFarmacia( 1/ 0)<br>BiblMatinformfisica( 1/ 0) |   |
| 2 |   | Silvestrom, r auto                                                                 |                                         | Fondamenti di chimica / Paolo Silvestroni | 1977          |      | BiblChimica( 1/ 0)                                                      |   |
| 3 |   | Silvestroni, Paolo                                                                 | BK                                      | Fondamenti di chimica / Paolo Silvestroni | 1969          |      | BiblChimica( 1/ 1)                                                      |   |

Per avere la lista, cliccare su *Lista dei risultati* in alto. cliccare su *Anno* per avere la lista ordinata in base all'anno di pubblicazione: Se il titolo è ripetuto più volte nella lista, con date differenti, significa che si tratta di edizioni differenti. <u>SCHEDA DEL</u> <u>LIBRO:</u>

## Visualizzazione completa del record

| Scegli il formato: Formato standard Scheda catalografica Citazione Tag Nomi Tag MARC |                                             |  |  |  |  |  |
|--------------------------------------------------------------------------------------|---------------------------------------------|--|--|--|--|--|
| Record 1 di 12                                                                       |                                             |  |  |  |  |  |
| Tipo di documento                                                                    | Testo                                       |  |  |  |  |  |
| Autore princ.                                                                        | ● <u>Silvestroni, Paolo</u>                 |  |  |  |  |  |
| Titolo                                                                               | Fondamenti di chimica / Paolo Silvestroni   |  |  |  |  |  |
| Pubblicazione                                                                        | [Bologna] : Zanichelli ; Milano ; CEA_c1999 |  |  |  |  |  |
| Descr. fisica                                                                        | XIV, 1007 p. ; 25                           |  |  |  |  |  |
| ISBN                                                                                 | ISBN 88-4 Cliccare su Bibl                  |  |  |  |  |  |
| Lingua                                                                               | ita per vedere le conie disponibili         |  |  |  |  |  |
| Soggetto                                                                             | •Chim                                       |  |  |  |  |  |
| CDD                                                                                  | 540 - Chim e la collocazione                |  |  |  |  |  |
|                                                                                      |                                             |  |  |  |  |  |
| Si trova in                                                                          | Bibl. Chimica Info bib.                     |  |  |  |  |  |
| Si trova in                                                                          | Bibl. Ingegneria                            |  |  |  |  |  |
| Si trova in                                                                          | Bibl. Mat. inform. fisica                   |  |  |  |  |  |

Cliccare su <u>Bibl. Chimica</u> o altra biblioteca per vedere le copie disponibili e la *Collocazione*, il codice scritto sull'etichetta del libro in Biblioteca.

| A scaffale significa che<br>il libro è in biblioteca e può essere preso |                |                   |                            |                       |            |                |                 |            |          |                     |
|-------------------------------------------------------------------------|----------------|-------------------|----------------------------|-----------------------|------------|----------------|-----------------|------------|----------|---------------------|
|                                                                         | Descrizione    | Stato di copia    | Scadenza pres <sup>*</sup> | moteca                | Fondo      | Collocazione   | N. di richieste | Collocaz.2 | Barcode  |                     |
| <u>Prenota</u><br>Espandi                                               |                | Ammesso           | A scaffale                 | Bibl. Chimica         |            | 540 SIL 1999 a | codice          | Collo      | cazione  | e,<br>ware il libro |
| <u>Prenota</u><br>Espandi                                               |                | Ammesso           | 07/01/14                   | Bibl. Chimica         |            | 540 SIL 1999 b | Cource          | a so       | affale.  |                     |
| <u>Espandi</u>                                                          | 5. rist., 2006 | Prestito notturno | Ascott                     |                       |            | 540 SIL 1999 v |                 |            | CHI00833 |                     |
| 🛛 Prece                                                                 | dente          |                   | Una data s<br>il libro è   | significa<br>in prest | che<br>ito |                |                 |            |          |                     |

I libri con collocazione **ARCHIVIO** sono dislocati presso l'Archivio generale d'ateneo: vanno richiesti al servizio prestito della biblioteca e saranno resi disponibili entro pochi giorni.

Se la biblioteca presenta più sedi, il Fondo indica la sede in cui si trova il libro.

| Status di copia                                                                        |                                                                                                    |
|----------------------------------------------------------------------------------------|----------------------------------------------------------------------------------------------------|
| Ammesso                                                                                | Il libro si può prendere in prestito e la durata è quella standard<br>del prestito presso la biblioteca che lo possiede: può essere 15<br>giorni o un mese, rinnovabile una volta                                         |
| 7 giorni,<br>In programma<br>d'esame,<br>In programma esame                            | Il prestito è di durata ridotta per libri in programma d'esame,<br>generalmente una settimana                                                                                                    |
| Prestito per 24 ore                                                                    | Il libro deve essere riportato entro il giorno successivo                                                                                                    |
| Prestito notturno                                                                      | Il libro può essere preso in prestito entro un'ora dalla chiusura<br>della biblioteca e riportato alla riapertura                                                                                                    |
| Solo consultazione                                                                     | Non si può prendere in prestito il libro                                                                                                    |
| Circolazione limitata<br>Riservato<br>Riservato ricerca<br>docenti<br>Fondi di ricerca | In genere si tratta di libri acquistati specificatamente per le<br>necessità di ricerca dei docenti e sono disponibili per il prestito<br>solo in casi particolari. Si consiglia di chiedere nella singola<br>biblioteca. |
| Non definito                                                                           | Il libro è ancora in ordine o in fase di lavorazione                                                                                                    |
| Smarrito                                                                               | Il libro risulta smarrito                                                                                                    |

Nella colonna Status di copia è indicato se il libro è disponibile per il prestito: